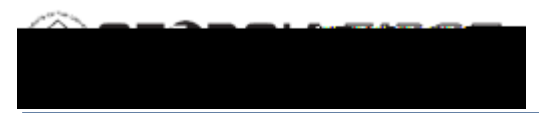

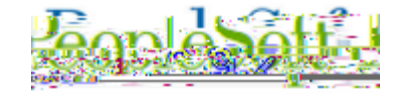

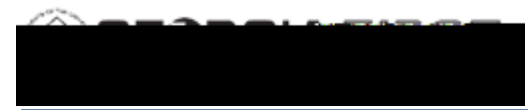

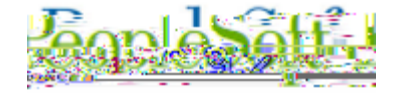

**Step 5** (**Optional**) Run the APY1011 Control Group Register Report for a listing of all vouchers within the Control Group.

Step 6 Budget Check the Vouchers (AP.030.020).

**Step 7** Verify the Control Group Totals (AP.020.200) so the vouchers can be posted/paid.

Step 8 Post the Vouchers (AP.030.030 Posting Vouchers) Step 9 Run the Banner Pay Cycle (both check and EFT if applicable). Refer to the following Business Processes:

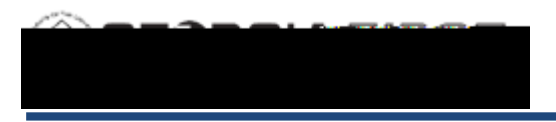

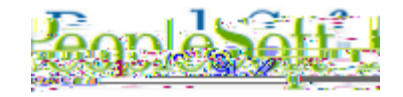

## **Procedure**

Below are step by step instructions on how to process Banner to AP Transactions.

| Step | Action                                                                    |
|------|---------------------------------------------------------------------------|
| 1.   | Click the NavBar icon.                                                    |
| 2.   | Click the Menu link.                                                      |
| 3.   | Click the BOR Menus link.                                                 |
| 4.   | Click the BOR Accounts Payas5 13.8 re EVT/# 12 Tf1 0 0 1 163.82 558.46 Tm |

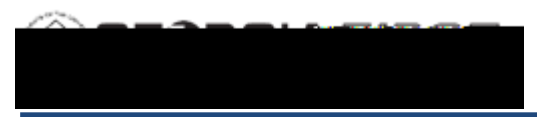

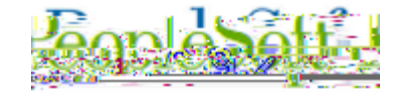